# DHCPを使用したUCS CIMCポートの設定

## 内容

| <u>概要</u>        |    |
|------------------|----|
| <u>前提条件</u>      |    |
| <u>要件</u>        |    |
| <u>使用するコンポーネ</u> | ント |
| <u>設定</u>        |    |
| <u>設定</u>        |    |
| <u>確認</u>        |    |
| トラブルシュート         |    |

#### 概要

このドキュメントでは、最新のCisco Unified Computing System(UCS)サーバのCisco Integrated Management Controller(CIMC)ポートをDHCP経由で設定する方法について説明します。

## 前提条件

#### 要件

このドキュメントに特有の要件はありません。

#### 使用するコンポーネント

このドキュメントの情報は、次のソフトウェアとハードウェアのバージョンに基づいています。

- Cisco UCS C220 M5サーバ
- DHCPサーバとして設定されたIOS XEイメージを実行するCiscoルータ。
- オプション:レイヤ2スイッチ。このドキュメントでは、L2スイッチがルータとUCSサーバ に接続されています。ただし、これは必須ではありません。

このドキュメントの情報は、特定のラボ環境にあるデバイスに基づいて作成されました。このド キュメントで使用するすべてのデバイスは、初期(デフォルト)設定の状態から起動しています 。本稼働中のネットワークでは、各コマンドによって起こる可能性がある影響を十分確認してく ださい。

### 設定

#### 設定

CIMCを設定する通常の方法は、モニタとキーボードを使用することです。コンソールに接続する ことで、CIMCポートにスタティックIPアドレスを割り当てることができます。しかし、場合によ っては、予備のモニタやキーボードを手に入れることができません。 良い部分は、CIMCポートがデフォルトでDHCP有効になっていることです。DHCPサーバから IPアドレスを学習し、そのアドレスを知ったら、HTTPS://DHCP-IPを使用してラップトップのブ ラウザからサーバにログインで<u>きま</u>す。

ネットワークにDHCPサーバが設定されていない場合は、他の2つの方法を使用してDHCPサーバ を作成できます。

1. WindowsラップトップでDHCPサーバを作成します。このリンクは、Winラップトップを DHCPサーバとして動作するように設定する方法を示しています。

https://www.cisco.com/c/en/us/support/docs/servers-unified-computing/ucs-c-series-rack-servers/210529-Assigning-Cisco-Integrated-Management-Co.html

残念ながら、この方法はラップトップに対する企業の制限のために私には機能しませんでした。

2. CiscoルータまたはL3スイッチでDHCPサーバを作成します。ルータまたはスイッチは、 DHCPサーバ設定をサポートしている必要があります。ほとんどのルータでは、DHCPサーバは デフォルトで有効になっています。

・ルータ:DHCPサーバとして動作します。また、ネットワーク内のL3ゲートウェイです。

・レイヤ2スイッチ:通常のレイヤ2スイッチ。

ステップ1:DHCPプールを設定します。

L3デバイスで、DHCPプールを設定します。基本パラメータで設定されます。

ステップ2:DHCPプールで使用されるゲートウェイ(デフォルトルータ)を設定します。

ゲートウェイは、L3スイッチ仮想インターフェイス(SVI)として設定されます。 したがって、そのSVIに対応するL2 Vlanを設定する必要もあります。Vlan 10は簡単に使用できます。

この図は、Cisco UCS C220 M5サーバの背面パネルを示しています。

| Fusion-Router#conf t                        |                  |
|---------------------------------------------|------------------|
| Enter configuration commands, one per line. | End with CNTL/Z. |
| Fusion-Router(config)#vlan 10               |                  |
| Fusion-Router(config-vlan)#                 |                  |
| Fusion-Router#sh run int v110               |                  |
| Building configuration                      |                  |
| european and investigation of the business  |                  |
| Current configuration : 61 bytes            |                  |
| interface Vlan10                            |                  |
| in address 10 10 10 1 255 255 255 0         |                  |
| and                                         |                  |
| ena                                         |                  |

ステップ3:UCSからDHCPサーバへの到達可能性を確認します。

デフォルトでは、CIMCポート2、3、および5はデフォルトでDHCPが有効になっています。した がって、CIMCサーバが起動すると、これらのポートはDHCPサーバに到達するためにディスカバ リメッセージをブロードキャストします。したがって、UCSからDHCPサーバに至るまですべて のL2到達可能性があることが重要です。

ステップ4:接続の作成

LANネットワークケーブルを使用して、UCSをDHCPサーバに接続します。ケーブルの一端を、

UCS側の任意のポート(2、3、または5)に接続します。ケーブルのもう一方の端は、DHCPサ ーバをホストしているL3デバイスで直接終端する必要があります。または、L2スイッチを使用す ることもできます(図を参照)。

ステップ5:CIMCサーバの電源をオンにします。

ステップ6:DHCPサーバのDHCP統計情報を確認します。

UCSが完全に起動してから数分後、接続ポートにIPアドレスを割り当てる必要があります。これ を確認するには、DHCPサーバにログインし、IPアドレスがリースされているかどうかを確認し ます。このトポロジでは、ルータはDHCPサーバとして機能します。次に、リースされたIPアド レスを確認する確認手順を示します。Leased AddressesカウンタとDHCPバインディングを探し ます。

| Fusion-Router#sh ip dhcp poo                  |                |          |             |            |
|-----------------------------------------------|----------------|----------|-------------|------------|
| POOl TEST :                                   |                |          |             |            |
| Utilization mark (high/low)                   | : 100 / 0      |          |             |            |
| Subnet size (first/next)                      | : 0 / 0        |          |             |            |
| Total addresses                               | : 254          |          |             |            |
| Leased addresses                              | : 0            |          |             |            |
| Excluded addresses                            | : 1            |          |             |            |
| Pending event                                 | : none         |          |             |            |
| 1 subnet is currently in the                  | e pool :       |          |             |            |
| Current index IP add                          | ress range     |          | Leased/Excl | uded/Total |
| 10.10.10.4 10.10.1                            | 10.1 - 10.1    | 0.10.254 | 0 / 1       | / 254      |
|                                               |                |          |             |            |
| Fusion-Router#sh ip dhcp binding              | and when some  |          |             |            |
| Bindings from all pools not associate address | ited with VRF: | n Tuna   | State       | Totorfaco  |
| Hardware address/                             |                | Туре     | state       | Interrace  |

(ここでは、イメージを取得する前にルータをリブートします。したがって、出力は表示されません)。

ステップ7:Webブラウザを使用してCIMC IPにログインします。

CIMCポートにIPアドレスが割り当てられていることを確認したら、ゲートウェイデバイスからそのIPをpingします。接続が確立されたら、Webブラウザを使用してGUIにログインします。

UCS C220 M5のデフォルトのユーザ名/パスワードはadmin/passwordです

ステップ8:CIMC IPを変更します。

User name

UCSのGUIに正常にログインしたら、管理IPを任意のものに変更します。青いボックスに示され たナビゲーションアイコンをクリックします。

| 😕 🕂 Cisco Integrated Management Controller |           |               |                  |               |                  |
|--------------------------------------------|-----------|---------------|------------------|---------------|------------------|
| Toggle Navigation Logs / Fault Summary 🔺   |           |               |                  |               |                  |
| Fault                                      | t Summary | Fault History | System Event Log | Cisco IMC Log | Logging Controls |

次の図に示すように、[Admin] > [Networking]に移動します。

|                        | 🗄 🖞 Cisco Integrated Ma               | anagement Controller           |
|------------------------|---------------------------------------|--------------------------------|
|                        | A / / Networking / Network *          |                                |
| Chassis •              | Network Network Security NTP S        | Setting                        |
| Compute                |                                       |                                |
|                        | <ul> <li>NIC Properties:</li> </ul>   |                                |
| Networking             | NIC Mode:                             | Dedicated •                    |
| Storage •              | NIC Redundancy:                       | None                           |
| - contrago             | MAC Address:                          | 34:ED:18:8A:7A:C0              |
| Admin •                |                                       |                                |
| User Management        |                                       |                                |
| Networking             |                                       |                                |
| Communication Services |                                       |                                |
| Security Management    | <ul> <li>Common Properties</li> </ul> |                                |
| Event Management       | Management Hostname:                  | C220-WZP23340N6K               |
| Firmware Management    | Dynamic DNS:                          | $\checkmark$                   |
| Utilities              | Dynamic DNS Update Domain:            |                                |
| Durley Committee       | Dynamic DNS Refresh Interval:         | 0 [0 (Disabled)- 8736] Hour(s) |

[NIC Properties]で、[NIC Mode]に[Dedicated]を選択し、[NIC Redundancy]に[None]を選択します。

| • | NIC Properties: |           |   |
|---|-----------------|-----------|---|
|   | NIC Mode:       | Dedicated | • |
|   | NIC Redundancy: | None      | • |

[IPv4 Properties] で、[**Use DHCP**]をオフにし、[**Enable IPv4**]をオンにします。次に、IPアドレス、マスク、ゲートウェイを変更し、変更を保存します。

IPv4 Properties

| Enable IPv4:<br>Use DHCP:           |           |
|-------------------------------------|-----------|
| Management IP Address:              |           |
| Subnet Mask:                        |           |
| Gateway:                            |           |
| Obtain DNS Server Addresses From DH |           |
| Preferred DNS Server:               | · • · · · |
| Alternate DNS Server:               | 0.0.0.0   |

## 確認

Webブラウザを開きます。前の手順で設定したIPアドレスを使用して、CIMCのグラフィカルイン ターフェイス(GUI)にログインします。

## トラブルシュート

現在、この設定に関する特定のトラブルシューティング情報はありません。